SproutAbout.

## Quick Reference Guide

Audience: Families.

Purpose: For families that transfer, learn how to link another school to an existing SproutAbout account.

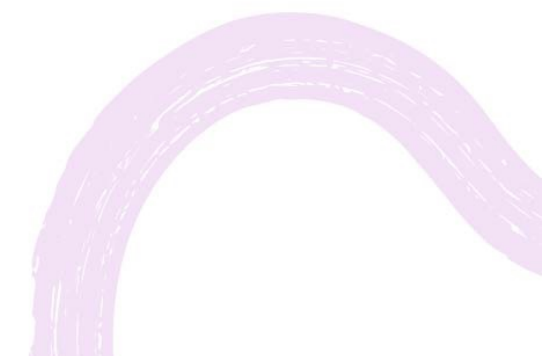

LEARNING CARE GROUP'S FAMILY OF BRANDS

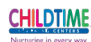

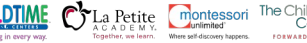

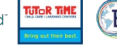

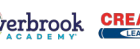

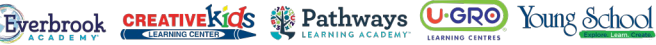

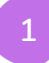

Go to the Settings screen by tapping the **Menu (A)** button in the top right corner and then tap the **Settings (B)** button from the list of options.

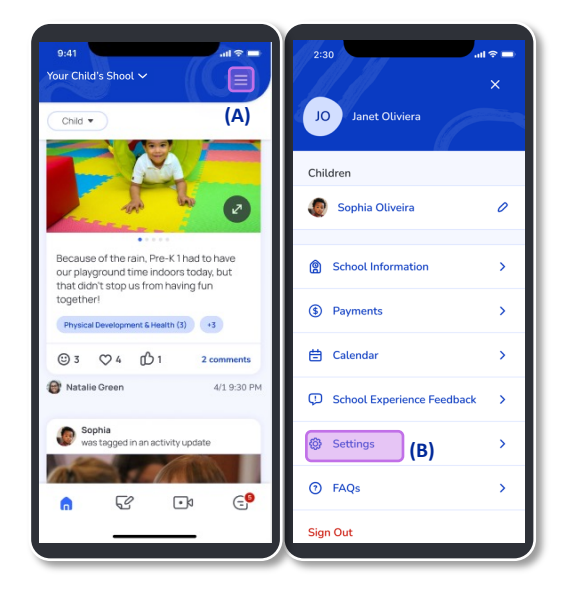

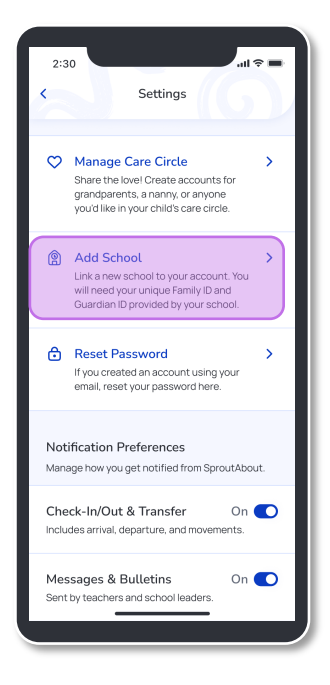

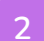

Tap the **Add School** button on the settings screen add a new school to your account.

SproutAbout.

Enter the following information:

- a) Guardian ID
- b) Family ID
- c) Child's Birthdate Any child's birthdate will work if you have multiple children attending the school.

Once you complete all the fields, the **Submit** (A) button activates. Tap this button to link your child(ren).

Quick Note: To protect data, if one or more fields are filled incorrectly, an **error message** (B) appears.

| 2:30<br>Settings Add School                                                                        | - s   li - s                                    | 2:30                                                                 |
|----------------------------------------------------------------------------------------------------|-------------------------------------------------|----------------------------------------------------------------------|
| Enter the following informa<br>If you do not have this information,<br>your school administrators. | tion<br>please contact                          | Enter the foll<br>If you do not have<br>your school adm              |
| Guardian ID<br>Enter ID                                                                            | (2)                                             | Please try a                                                         |
| Family ID                                                                                          | (d)                                             | 1203944512                                                           |
| Enter ID                                                                                           | (b)                                             | Family ID                                                            |
| Child's Birthdate                                                                                  |                                                 | 123450                                                               |
| MM/DD/YYYY                                                                                         | (c)                                             | Child's Birthdate                                                    |
| If you have multiple children with the sam<br>child's birthdate. All children within the sa        | e Family ID, enter any<br>ame Family ID will be | 01/01/2017                                                           |
| added to your account.                                                                             |                                                 | If you have multiple<br>child's birthdate. All<br>added to your acco |
| Submit                                                                                             |                                                 |                                                                      |
|                                                                                                    |                                                 | · ·                                                                  |

Once you tap the Submit button, a confirmation pop-up appears. Tap the **Close** (A) button to go back to the settings screen.

4

**Quick Note:** Remember that if you leave the screen without submitting, a pop-up alert appears to confirm the action.

| 2:30 .ul 🗢 🖿                                                                                                    | 2:30 all 🗢 🖿                                                                                                    |
|----------------------------------------------------------------------------------------------------|----------------------------------------------------------------------------------------------------|
| Settings Add School                                                                                                    | Settings Add School                                                                                                    |
| Enter the following information<br>If you do not have this information, please contact<br>your school administrators:<br>Surdian ID<br>Enter ID<br>Successfully Added<br>All children with this Family ID have been<br>added successfully.<br>MM/DD/YYY<br>If you have multiple children with the same Family ID, enter any<br>calade to your account. | Enter the following information<br>If you do not have this information, please contact<br>your school administrators.<br>Curutian ID<br>Are you sure you want to discard<br>these changes?<br>You'll lose your unsaved changes if you<br>discard now.<br>Curutine<br>Keep Editing |
| Submit                                                                                                    | Submit                                                                                                    |
|                                                                                                    |                                                                                                    |

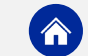